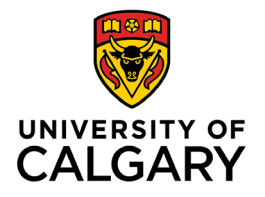

Office of Teaching & Learning 2500 University Drive NW Calgary, AB, Canada T2N 1N4

# How to set up grade schemes in D2L

1. In your D2L course navigate to Assessments from the navigation bar along the top.

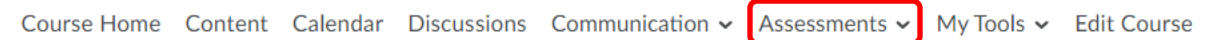

2. Select Grades from the dropdown menu.

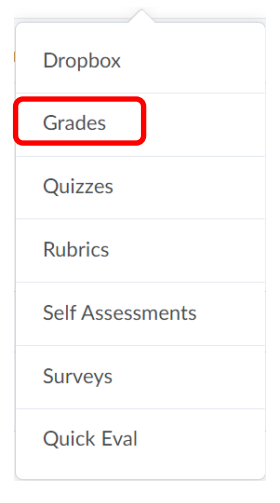

3. Select Schemes from the task bar and click on New Scheme.

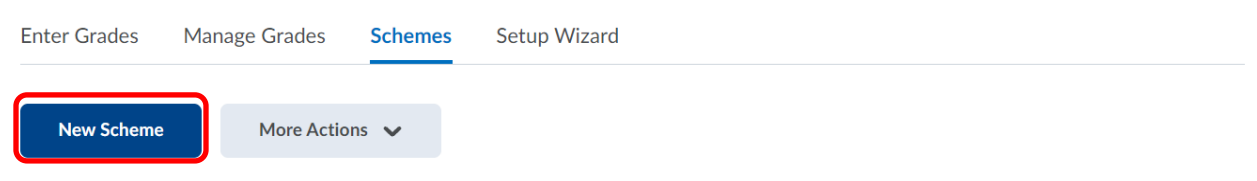

4. Name your grade scheme and create a short name (optional).

# New Scheme

## General

| Name *                   |  |
|--------------------------|--|
| Winter 2022 Grade Scheme |  |
| Short Name               |  |
| W22                      |  |

 Add grade ranges. Note: Grade ranges must match the course outline (ex. If you have 12 ranges – add 9 to the default 3 and click "add ranges")

Ranges

| # | Symbol* | Start %* | Colour | Assigned<br>Value % | Remove |
|---|---------|----------|--------|---------------------|--------|
| 1 |         | 0        | •      |                     |        |
| 2 |         |          | •      |                     | Î      |
| 3 |         |          | -      |                     | Î      |

| Number of Ranges |            |  |  |  |  |  |  |
|------------------|------------|--|--|--|--|--|--|
| 9                | Add Ranges |  |  |  |  |  |  |

Starting with the lowest grade range, enter the grade scale to match your course outline. You can also assign a colour to each letter grade as you see fit. Once entered, click Save and Close.
 \*Note: the Assigned Value % column will auto-fill once saved.

| #  | Symbol* | Start %* | Colour | Assigned<br>Value % | Remove |
|----|---------|----------|--------|---------------------|--------|
| 1  | F       | 0        | •      |                     |        |
| 2  | D       | 50       |        |                     | Î      |
| 3  | D+      | 52       | •      |                     | Î      |
| 4  | C-      | 55       | •      |                     | Î      |
| 5  | С       | 60       | •      |                     | î      |
| 6  | C+      | 65       | •      |                     | î      |
| 7  | B-      | 70       | •      |                     | Î      |
| 8  | В       | 75       | •      |                     | î      |
| 9  | B+      | 80       | •      |                     | î      |
| 10 |         | 85       | •      |                     | î      |
| 11 | Α       | 90       | •      |                     | î      |
| 12 | A+      | 95       | •      |                     | ŧ      |

#### Number of Ranges

9

Add Ranges

Cancel

Save and Close Save

7. To finalize, set the new grade scheme as your default by clicking on the check mark. D2L will ask "Are you sure you want to set this as the default grade scheme?" – click yes.

| Enter Grades Manage Grades Schemes |              | Schemes | Setup Wizard |             | Settings | Help                                                                                                    |
|------------------------------------|--------------|---------|--------------|-------------|----------|----------------------------------------------------------------------------------------------------|
| New Scheme                         | More Action  | ns 🗸    |              |             |          |                                                                                                    |
|                                    |              |         | Scheme Name  | Default Sch | ieme Set | As Default                                                                                                    |
| Organizatior                       | Schemes      |         |              |             |          |                                                                                                    |
| Percentage                         | 0            |         |              | ~           |          |                                                                                                    |
| Course Sche                        | mes          |         |              |             |          |                                                                                                    |
| Winter 2022                        | Grade Scheme |         |              |             |          | <ul> <li>Image: A start of the start of the start of</li></ul> |

### 8. This grade scheme is now set as the default grade scheme for your course.

| Enter Grades | Manage Grades Schemes |      | Setup Wizard | <b>Ö</b> S     | ettings 🕜 Help |
|--------------|-----------------------|------|--------------|----------------|----------------|
| New Scheme   | More Action           | ns 🗸 |              |                |                |
|              |                       |      | Scheme Name  | Default Scheme | Set As Default |
| Organization | Schemes               |      |              |                |                |
| Percentage   | 0                     |      |              |                | V              |
| Course Sche  | mes                   |      |              |                |                |
| Winter 2022  | Grade Scheme          |      |              | ~              |                |